## パッケージ内容

この度は、「デンタルフラッシュ」をお買い求めいただきまして、誠にありがとう ございます。ご使用およびインストールを開始する前に製品のパッケージ内容をご 確認ください。万が一、内容物に不足、不良がございましたら弊社までお問い合わ せください。

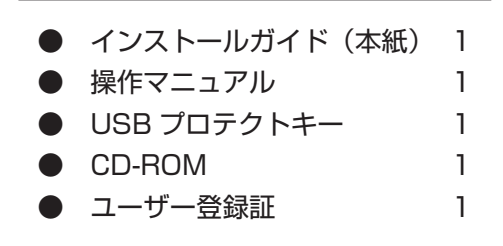

| E   | -77      |     |      |     |
|-----|----------|-----|------|-----|
| 13  | 16.1     | E P |      | (EI |
| 1.1 | <u> </u> | 10  | 2.53 | 20  |

| OS        | Windows2000 Proffesional Edition<br>WindowsXP Home Edition Proffesional Edition<br>WindowsVista |  |
|-----------|-------------------------------------------------------------------------------------------------|--|
| Web ブラウザ  | Microsoft Internet Explorer (推奨 6 以上)                                                           |  |
| メモリ       | 512MB 以上                                                                                        |  |
| CPU       | Pentium 1GHz 以上                                                                                 |  |
| モニタ       | 解像度 1024 X 768 24bit カラー以上(推奨 32bit カラー)                                                        |  |
| ハードディスク   | インストール用として 800MB 以上の空き容量<br>(アニメキャプチャの保存用は別途必要)                                                 |  |
| その他       | USB ポート(USB プロテクトキーを挿入するコンピュータ)                                                                 |  |
| その他(印刷編集) | アニメキャプチャを印刷する場合は別途プリンターをご用意<br>ください。                                                            |  |

※ Windows および Internet Explorer は、Microsoft Corporationの米国およびその他の国における商標または登録商標です。
※ Pentium は Intel Corporationの米国およびその他の国における商標または登録商標です。

※ Flash は、Adobe の商標または登録商標です。

# インストールガイド

### インストール画面

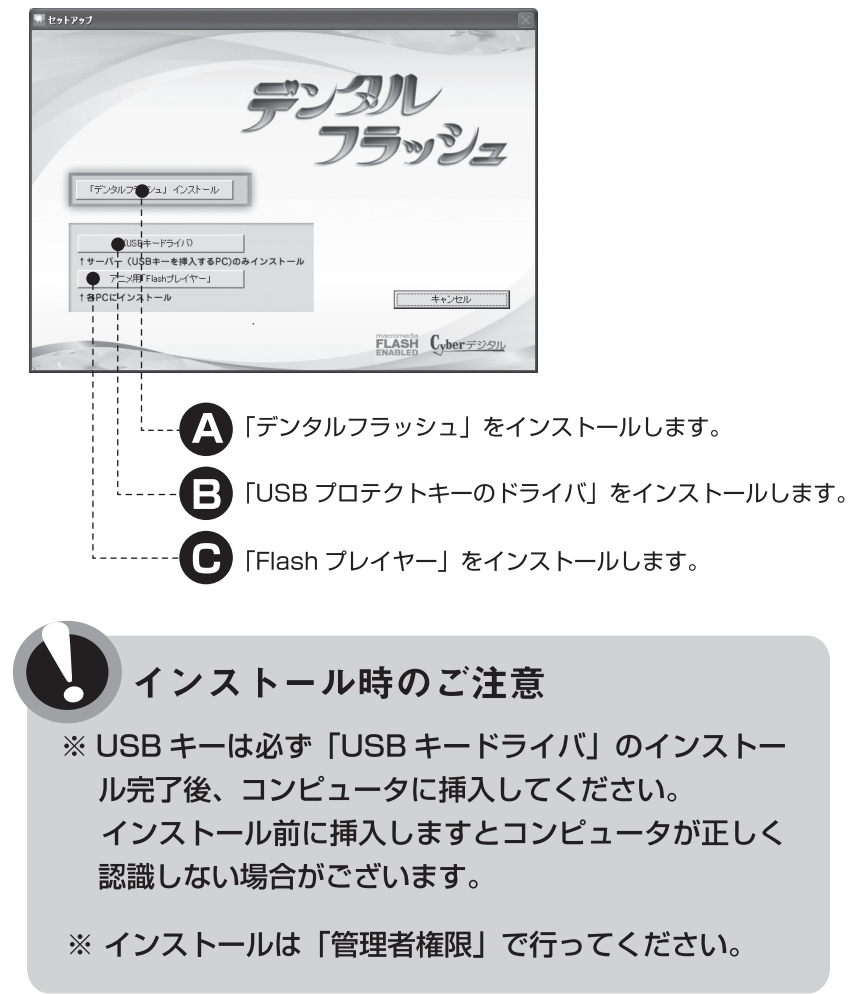

※インストール画面が自動で表示されない場合、CD-ROM 内の【setup.exe】を ダブルクリックしてください。

### ネットワーク版構成例

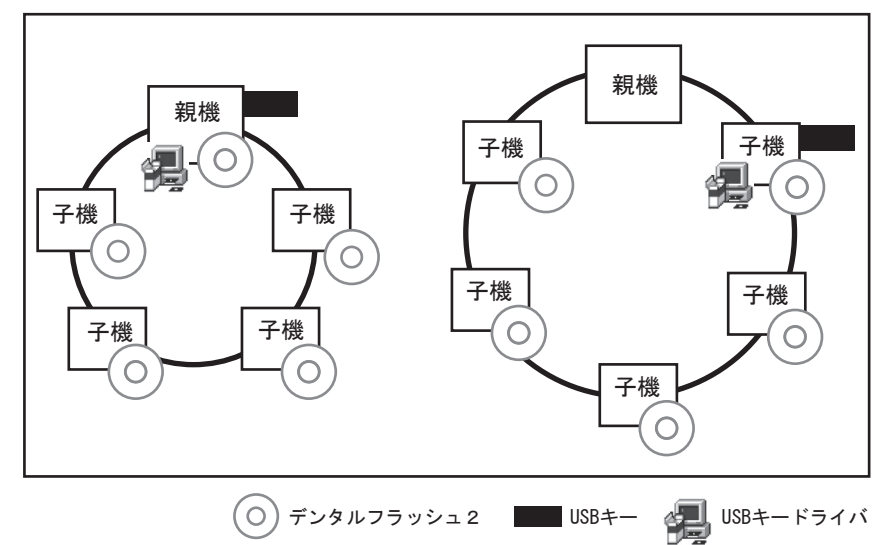

- ※「USB プロテクトキー」はネットワーク内のどのパソコンに挿していた だいてもかまいません。
- ※デンタルフラッシュ起動中は USB キーをパソコンに挿した状態で使用 してください。

# 「デンタルフラッシュ」のインストール

1

2

3

Α

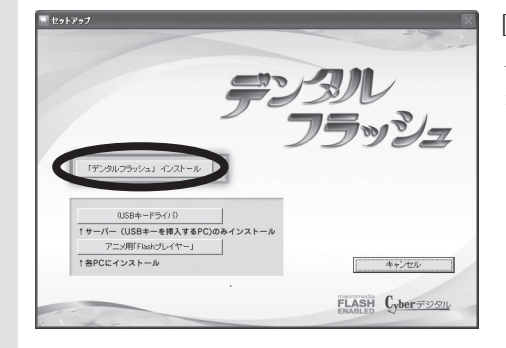

[デンタルフラッシュイン ストール]ボタンをクリッ クします

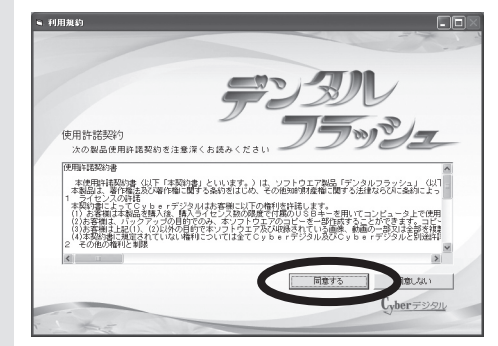

「使用許諾契約」を確認し、 [同意する]ボタンをクリッ クします。

 С 19377

 С 19377

 С 19377

 С 19377

 С 19377

 С 19377

 С 19377

 С 19377

 С 19377

 С 19377

 С 19377

 С 19377

 С 19377

 С 19377

 С 19377

 С 19377

 С 19377

 С 19377

 С 19377

 С 19377

 С 19377

 С 19377

 С 19377

 С 19377

 С 19377

 С 19377

 С 19377

 С 19377

 С 19377

 С 19377

 С 19377

 С 19377

 С 19377

 С 19377

 С 19377

 С 193777

 С 193777

 С 193777

 С 193777

 С 193777

 С 193777

 С 193777

 С 193777

 С 193777

 С 193777

 С 193777

インストールする場所を確認し、[次へ]ボタンをクリックします。

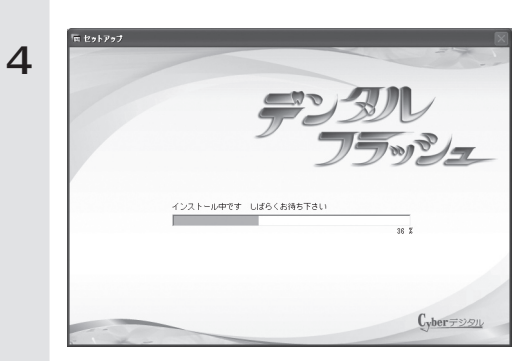

インストールが開始されま す。 途中、インストール作業が

<sup>速中、インストール作業が</sup> 止まっているように見える 場合がありますが、しばら くそのままでお待ちくださ い。

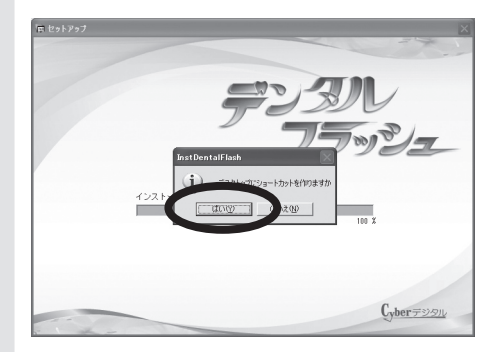

5

6

デスクトップにショート カットアイコンを作成する 場合は[はい]をクリック します。

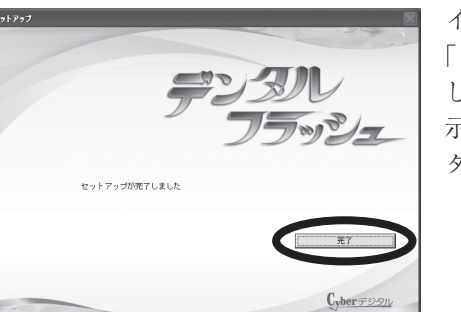

インストールが終了すると 「セットアップが完了しま した」という完了画面が表 示されますので、[完了]ボ タンをクリックします。

# 「USB キードライバ」のインストール

### USB キーは「USB キーのドライバ」のインストール完了後、コ ンピュータに挿入してください。

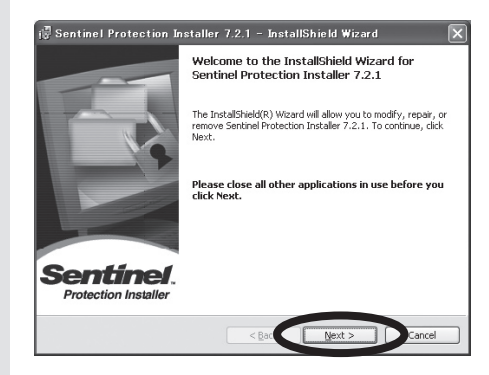

1

3

[Next] ボタンをクリックします。

[I accept the terms in the license agreement] を選択し、[Next] ボタンを クリックします。

Complete を選択し、[Next] ボタンをクリックします。

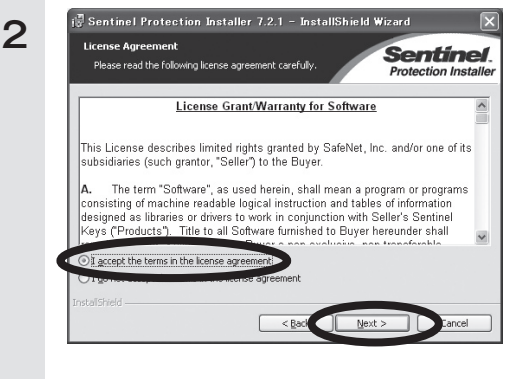

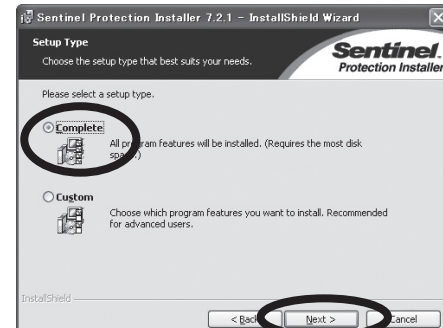

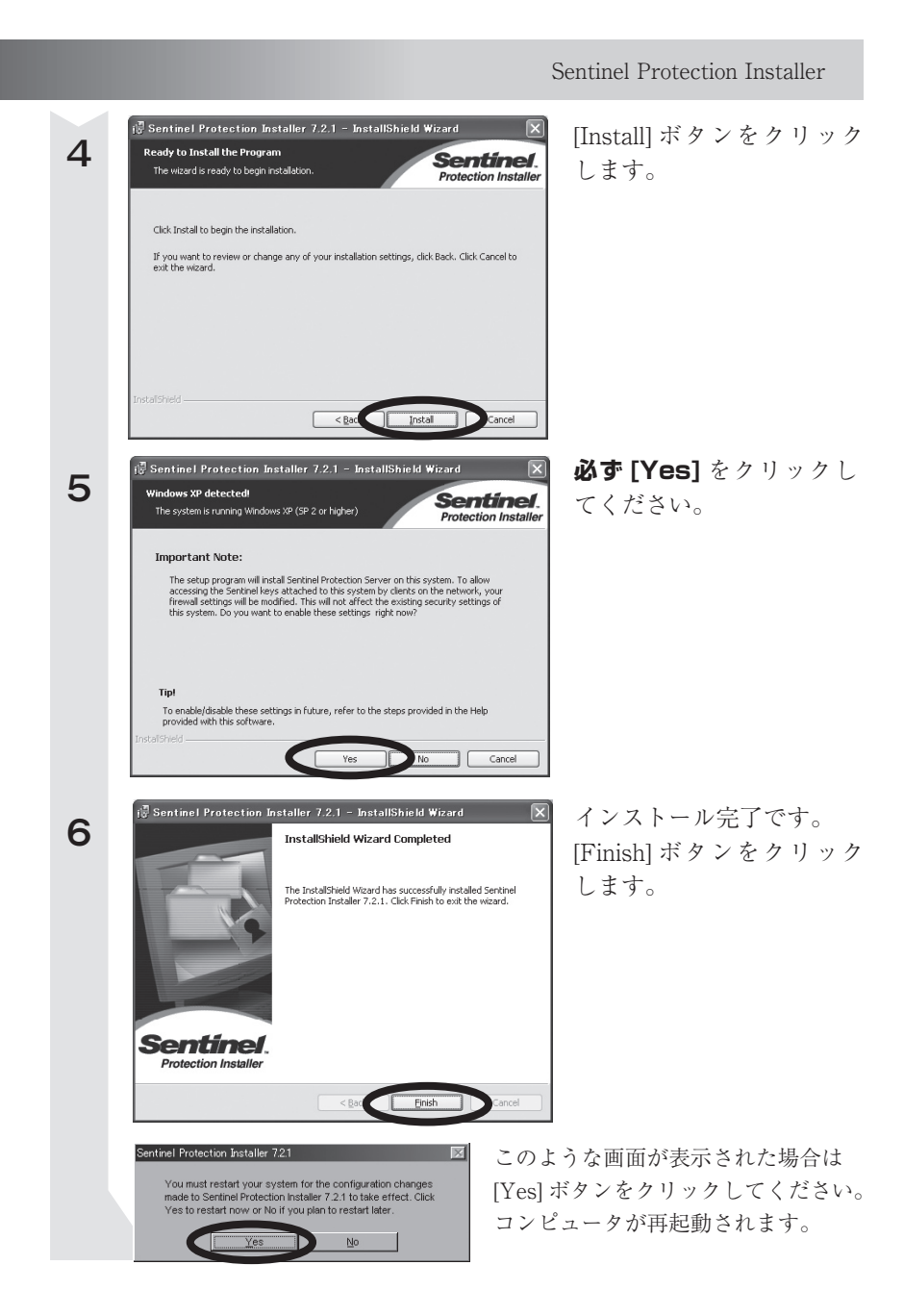

## C 「Flash プレイヤー」のインストール

アニメーションを表示するためのプレイヤーです。 アニメーションが正しく表示されない場合、画面に従ってインストー ルしてください。

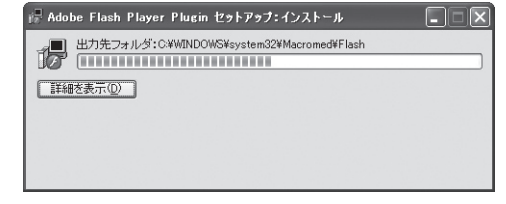

インストール中です。

2

1

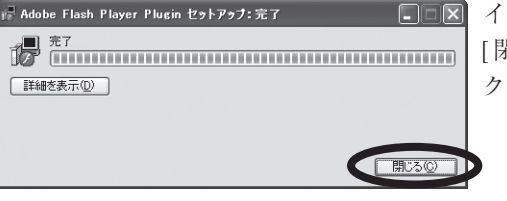

インストール完了です。
 [閉じる]ボタンをクリックします。

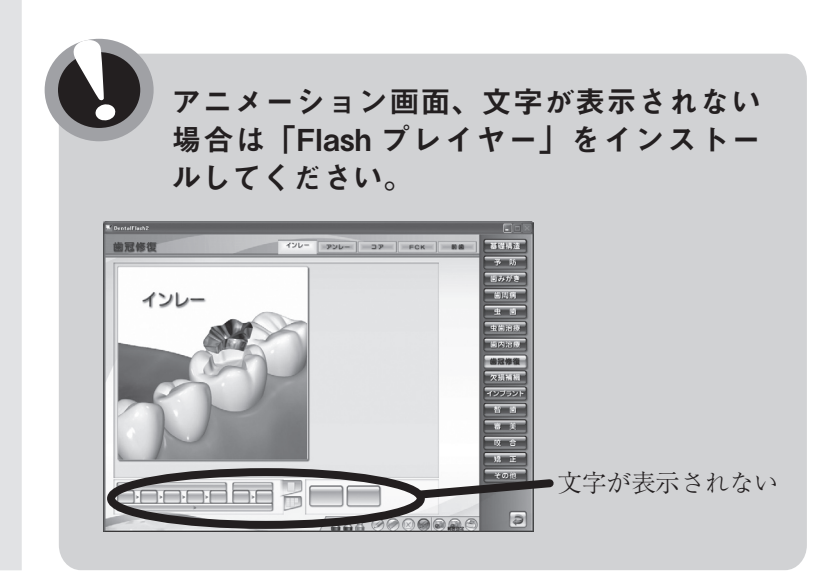

#### ※電源設定

コンピュータの「電源設定」を設定している場合、電源が切れると USB プロ テクトキーを認識できなくなります。

その場合、画面に「ライセンスがないので使用できません」というエラーメッ セージが表示されます。

#### 「電源設定」をなしにする方法(参考)

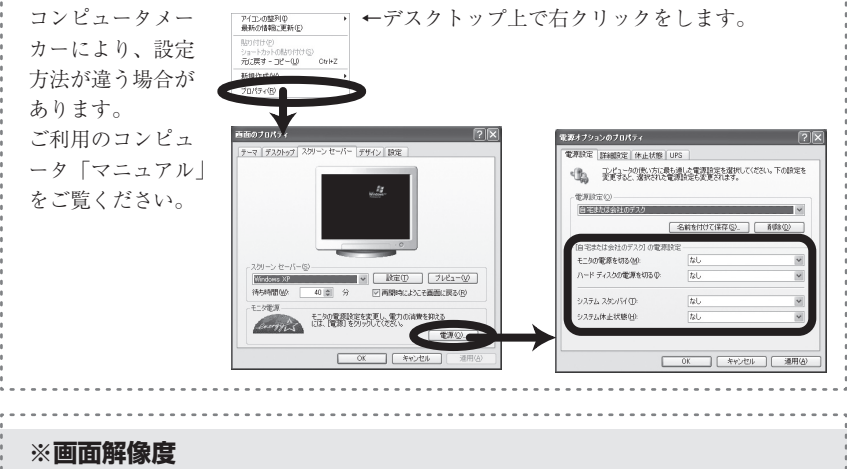

画面の解像度は「32 ビット」に設定してください。 解像度の設定が低い場合、画像のグラデーションが滑らかに表示されません。

#### 「画面解像度」を変更する方法(参考)

| コンピュータメー<br>カーにより、変更<br>方法が違う場合が<br>あります。 | P(I_COMENTING)<br>Monitories<br>Unit into Control<br>Unit into Control |
|-------------------------------------------|----------------------------------------------------------------------------------------------------|
| ご利用のコンピュ                                  | <b>画面のプロパティ</b> ? ×                                                                                                    |
| ータ「マニュアル」                                 | テーマ デスクトゥブ スクリーン セーバー デザイン 鉄道                                                                                                    |
| をご覧ください。                                  | 1 2     1000 0 4 model     10 1 2     1000 0 4 model     10 1 0 0 5 + 5 - 9     10 1 1 0 0 5 + 5 - 9     10 1 1 0 0 5 + 5 - 9     10 1 1 0 0 5 + 5 - 9     10 1 1 0 0 5 + 5 - 9     10 1 1 0 0 5 + 5 - 9     10 1 1 0 0 5 + 5 - 9     10 1 1 0 0 5 + 5 - 9     10 1 1 0 0 5 + 5 - 9     10 1 1 0 0 5 + 5 - 9     10 1 1 0 0 5 + 5 - 9     10 1 1 0 0 5 + 5 - 9     10 1 0 0 5 + 5 - 9     10 1 0 0 5 + 5 - 9     10 1 0 0 5 + 5 - 9     10 1 0 0 5 + 5 - 9     10 1 0 0 5 + 5 - 9     10 1 0 0 5 + 5 - 9     10 1 0 0 5 + 5 - 9     10 1 0 0 5 + 5 - 9     10 1 0 0 5 + 5 - 9     10 1 0 0 5 + 5 - 9     10 1 0 0 5 + 5 - 9     10 1 0 0 5 + 5 - 9     10 1 0 0 5 + 5 - 9     10 1 0 0 5 + 5 - 9     10 1 0 0 5 + 5 - 9     10 1 0 0 5 + 5 - 9     10 1 0 0 5 + 5 - 9     10 1 0 0 5 + 5 - 9     10 1 0 0 5 + 5 - 9     10 1 0 0 5 + 5 - 9     10 1 0 0 5 + 5 - 9     10 1 0 0 5 + 5 - 9     10 1 0 0 5 + 5 - 9     10 1 0 0 5 + 5 - 9     10 1 0 0 5 + 5 - 9     10 1 0 0 5 + 5 - 9     10 1 0 0 5 + 5 - 9     10 1 0 0 5 + 5 - 9     10 1 0 0 5 + 5 - 9     10 1 0 0 5 + 5 - 9     10 1 0 0 5 + 5 - 9     10 1 0 0 5 + 5 - 9     10 1 0 0 5 + 5 - 9     10 1 0 0 5 + 5 - 9     10 1 0 0 5 + 5 - 9     10 1 0 0 5 + 5 - 9     10 1 0 0 5 + 5 - 9     10 1 0 0 5 + 5 - 9     10 1 0 0 5 + 5 - 9     10 1 0 0 5 + 5 - 9     10 1 0 0 5 + 5 - 9     10 1 0 0 5 + 5 - 9     10 1 0 0 5 + 5 - 9     10 1 0 0 5 + 5 - 9     10 1 0 0 5 + 5 - 9     10 1 0 0 5 + 5 - 9     10 1 0 0 5 + 5 - 9     10 1 0 0 5 + 5 - 9     10 1 0 0 5 + 5 - 9     10 1 0 0 5 + 5 - 9     10 1 0 0 5 + 5 - 9     10 1 0 0 5 + 5 - 9     10 1 0 0 5 + 5 - 9     10 1 0 0 5 + 5 - 9     10 1 0 0 5 + 5 - 9     10 1 0 0 5 + 5 - 9     10 1 0 0 5 + 5 - 9     10 1 0 0 5 + 5 - 9     10 1 0 0 5 + 5 - 9     10 1 0 0 5 + 5 - 9     10 1 0 0 5 + 5 - 9     10 1 0 0 5 + 5 - 9     10 1 0 0 5 + 5 - 9     10 1 0 0 5 + 5 - 9     10 1 0 0 5 + 5 - 9     10 1 0 0 5 + 5 - 9     10 1 0 0 5 + 5 - 9     10 1 0 0 5 + 5 - 9     10 1 0 0 5 + 5 - 9     10 1 0 0 5 + 5 - 9     10 1 0 0 5 + 5 - 9     10 1 0 0 5 + 5 - 9     10 1 0 0 5 + 5 - 9     10 1                                                                                                    |

# よくある質問

## Q:[デンタルフラッシュ]をアンインストールするには?

「デンタルフラッシュ2」をインストールしたフォルダ(初期設定ではCドラ イブ¥DentalFlash)を全て削除してください。

### Q:[USB キードライバ]をアンインストールするには?

スタートボタンをから「コントロー ルパネル」→「プログラムの追加と 削除」画面を開き Sentinel Protection Installer を削除 してください。

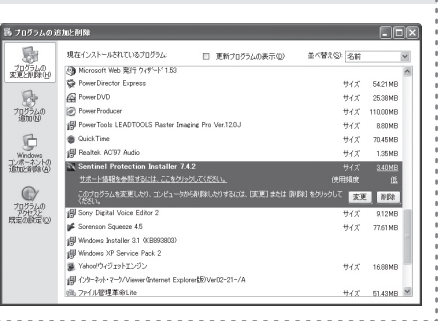

### Q: USB キー挿入のパソコンを変更するには?

変更後のパソコンに「USB キードライバ」をインストールしてください。変 更前のパソコンのドライバはそのままでも問題ございません。

### Q: 登録した症例画像を削除するには?

申し訳ございませんが、現バージョンでは削除機能がございません。 お手数ですが、白い画像を再度登録し、擬似的に非表示にしてください。

### Q:[デンタルフラッシュ]の画像を HP に載せたい

貴歯科医院のご紹介として「デンタルフラッシュ2」画面全体のスクリーン ショットを掲載していただくことは可能です。

しかし、アニメーションや画像の一部を歯科情報として公開されることは著作 権上の問題によりお断りしております。

### Q:デンタルフラッシュを起動すると「ライセンスがありません」のメッ セージが表示される。(インストール直後の場合)

- 確認1:「USB キードライバ」をインストールの際、画面5で Yes を押しましたか?
  - 対策:「USB キードライバ」をアンインストール後、再度ドライバのインス トールを行ってください。
- 確認2:ネットワーク版の場合、ファイアーウォールまたはウィルスセキュリ ティソフトでネットワークがブロックされていませんか?
  - 対策:例外設定でSentinel USB キーのアクセス許可を行ってください。 もしくは「USB キードライバ」を各パソコンにインストールし、ア クセス許可を行ってください。
- 対策:可能であれば USB キーを挿すパソコンを変更してみてください。

### Q:デンタルフラッシュを起動すると「ライセンスがありません」のメッ セージが表示される。(しばらく使用後の場合)

- 確認1:USB キーを挿したパソコンが先に立ち上がっていますか?
  - 対策:USBキー挿入のパソコンを起動し、暫く後に子機を起動してください。
- 確認2:他のソフトをインストール後、または環境変更後、メッセージが表示 されるようになりましたか?
  - 対策:「USB キードライバ」をアンインストール後、再度ドライバのインス トールを行ってください。
- 対策:起動時に USB キーをうまく認識できなかった可能性があります。 USB キーを一度抜いて、再度挿してみてください。

#### 上記の対策を行ってもエラーメッセージが表示される場合

CDもしくは「Cドライブ:DentalFlash」フォルダに「USB キーを認識しない場合」 というフォルダがあります。その中の SetupEnv.exe を実行してください。

| 「満まットワークUSBキーをご塗しない場合 ネットワークのパンコンを検索しています。しばらくお待ちださい。                                                                                                    | 高ネットワークUSBキーを認識しない場合<br>USBキーを挿しているパソコンを選択し | 、OKボタンを押してください。                                                  |
|----------------------------------------------------------------------------------------------------|---------------------------------------------|------------------------------------------------------------------|
| 1-21-2-2-2-2<br>   1-24-2-2-2<br>   1-22-2-2<br>   1-22-2<br>   1-22-2<br> |                                             | 1927/FLX<br>1921680.01<br>1921680.30<br>1921680.30<br>1921680.31 |
|                                                                                                    | す。     USB キー挿入のパソ                          |                                                                  |

#### 使用許諾契約書

本使用許諾契約書(以下「本契約書」といいます。)は、ソフトウエア製品「デンタルフラッシュ」(以下「本製品」といいます。)に関して、お客様と株式会社Cyberデジタル(以下「Cyberデジタル」 といいます。)との間で締結される契約書であり、法的な効力を有するものです。本製品は、コンピュー タソフトウエア(以下「本ソフトウエア」といいます。)、収録されている画像、動画、関連した媒体、 印刷物及びUSBキーを含みます。本製品をインストールすることによって、お客様は本契約書の条項 に従う旨に同意したこととなります。本契約書の条項に同意されない場合には、CD-ROMの包装を 開封せず、パッケージを直ちに購入場所に返却してください。CD-ROMの包装を開封された場合には、 お客様は、本契約書に同意頂いたものとみなします。本製品は、著作権法及び著作権に関する条約をは じめ、その他知的財産権に関する法律ならびに条約によって保護されています。

**1ライセンスの許諾** 本契約書によってCyberデジタルはお客様に以下の権利を許諾します。

- (1)お客様は本製品を購入後、購入ライセンス数の限度で付属のUSBキーを用いてコンピュータ上で使用することができます。購入ライセンス数についてはパッケージ又はユーザー登録用紙に記載されています。
- (2)お客様は、バックアップの目的でのみ、本ソフトウエアのコピーを一部作成することができます。 コピーには本ソフトウエアに含まれている全ての著作権表示を必ず含んでコピーしてください。
- (3)お客様は上記(1)、(2)以外の目的で本ソフトウエア及び収録されている画像、動画の一部又は全部を複製し、画面キャプチャ等で二次利用することはできません。

#### 2その他の権利と制限

- (1)移管 お客様は、移管前のコンピュータから本製品を消去した上で、お客様が所有する他のコンピュー タに移管して使用することができます。
- (2)改変等の禁止 お客様は、本製品への修正、追加及び本製品を逆アセンブル、逆コンパイル等リバースエンジニ アリングを行うことはできません。
- (3) レンタル及び譲渡等の禁止 お客様は、本ソフトウエア、収録されている画像、動画等の本製品をレンタル、リース、貸与、 譲渡することはできません。
- (4)ホームページでの使用の禁止 本製品に収録されている画像、又は動画をホームページ(Webサイト)で使用する等公衆に送 信してはならず、公衆に送信可能な状態にしてはいけません。
- (5)損害賠償 お客様が上記(2)から(4)に違反した場合、Cyberデジタルはお客様に対し、お客様が本製品 の一部又は全部を第三者に提供した回数に本製品の販売価格を乗じた額に相当する金額を損害賠 償として請求できるものとします。
- 3解除 お客様が本契約書に記載している事項に反した場合、Cyberデジタルは何らの催告を 要せず本契約を解除することができます。本契約が解除された場合お客様は本製品及び本 製品の複製物(一部複製も含む)を全て廃棄しなければなりません。
- 4保証 Cyberデジタルは、本ソフトウエアが付属のマニュアルに従った動作を行わない場合 又は本ソフトウエアに物理的不具合又は瑕疵が存在する場合、お買い上げ後一年間に限り、 Cyberデジタルの選択により、交換又は補修のいずれかを行うこととします。
- 5免責 お客様が本製品を使用することによって発生した直接的、間接的な損害についてCybe rデジタルは一切の責任を負わないものとします。